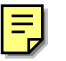

# 網路管理 Webmin

我們可以透過使用 Webmin 來網路管理我們選端的電腦 http://www.webmin.com/ 是 Webmin 的網址,我們可以在這下載原始碼檔 tar.gz。

| Webmi   | in                     | _         |                   | _             | _                   |                                           | 🕿 Feedback                                 |
|---------|------------------------|-----------|-------------------|---------------|---------------------|-------------------------------------------|--------------------------------------------|
| Webmin. | ()<br>Decumentation    | Sooks ()  | Virtuelada Mir    | rer Siles Off | O<br>or stuff       | Webmin Version:<br>Released:<br>Downlead: | 1.121<br>9 Nov 2003<br>tar.gz   <u>RPM</u> |
| Web     | min                    |           |                   |               |                     |                                           |                                            |
|         | Ŵ                      |           | untx 1            |               |                     | inc                                       |                                            |
|         | Introduction to Webmin | Supported | Operating Systems | Downlos       | ding and Installing | Screenshots                               |                                            |
|         | 1                      |           | •                 |               | M                   |                                           |                                            |
|         | Updates to Webmin      | Stan      | lard Modules      | Suppo         | rted Languages      | Third-Party Modul                         | 86                                         |

## 1-1-1 原始檔安裝

這是 webmin-1.121.tar.gz 版本的安裝,如果要安裝新的 webmin-1.\*.tar.gz 的版本, 也是按照同樣的步驟和方法。我們將下載的 Webmin 原始檔複製到/usr/local 目錄 中。

# cp webmin-1.121.tar.gz /usr/local

解壓檔案

## 語法

指令:gunzip [一參數] [-S 字尾][檔名]

我們解壓 webmin-1.121.tar.gz 檔到/usr/local 中。

[root@flash chaiyen]# cd /usr/local

[root@flash local]# gunzip webmin-1.121.tar.gz

我們使用 tar xf webmin-1.121.tar 來將 webmin-1.121.tar 打包的檔案取出。

# tar xf webmin-1.121.tar

我們到 webmin-1.121 的目錄,並且執行其預設的 shell 指令。我們輸入./setup.sh # cd webmin-1.121

# ./setup.sh

#### 這是歡迎我們安裝的畫面。

Installing Webmin in /usr/local/webmin-1.121 ...

我們輸入放置 webmin 組態檔的位置為/etc/good 預設的放置位置為/etc/webmin。

Config file directory [/etc/webmin]: /etc/good

我們輸入放置 webmin 記錄檔的位置為/var/good 預設的放置位置為/var/webmin

Log file directory [/var/webmin]: /var/good

因為 Webmin 是由 perl 所撰寫,所以我們要輸入 perl 直譯器的路徑。預設為 /usr/bin/perl。輸入完後,它會自動偵測我們的作業系統。

Webmin is written entirely in Perl. Please enter the full path to the Perl 5 interpreter on your system.

Full path to perl (default /usr/bin/perl): /usr/bin/perl

Testing Perl ... Perl seems to be installed ok

### 我們選取作業系統 Redhat Linux。

For Webmin to work properly, it needs to know which operating system type and version you are running. Please select your system type by entering the number next to it from the list below 1) Sun Solaris2) Caldera OpenLinux eS4) Redhat Linux5) Slackware Linux7) SuSE Linux8) United Linux10) TurboLinux11) Cobalt Linux13) Mandrake Linux Corpo14) Delix DLD Linux16) ThizLinux Desktop17) ThizServer10) Web Linux20) LinuxPPC 3) Caldera OpenLinux6) Debian Linux9) Corel Linux 12) Mandrake Linux 15) Conectiva Linux 18) MSC Linux 18) MSC Linux
21) XLinux
24) Cendio LBS Linux
27) Yellow Dog Linux
30) Gentoo Linux
33) Generic Linux
36) NetBSD
30) SCL Lrix 19) MkLinux 22) LinuxPL 25) Ute Linux 20) LinuxPPC 23) Trustix 26) Lanthan Linux 28) Corvus Latinux 31) Lycoris Desktop/LX 34) FreeBSD 29) 32) Immunix Linux Secure Linux 35) OpenBSD 38) HP/UX 41) IBM AIX 37) BSDI 40) DEC/Compaq OSF/1 39) SGI Irix
42) SCO UnixWare
45) Mac OS X 43) SCO OpenServer 44) Darwin 46) Mac OS X / OS X Serv 47) Cygwin 44) Darwin

### 選取 16。

Please choose which version of Redhat Linux you are running, by entering the number next to it from the list below

| <ol> <li>Redhat Linux</li> <li>Redhat Linux</li> </ol> | 4.0<br>4.2<br>5.1<br>6.0<br>6.2<br>7.1<br>7.3<br>9.0<br>2.1AS<br>2.1WS<br>3.0ES | 2)<br>4)<br>6)<br>8)<br>10)<br>12)<br>14)<br>16)<br>18)<br>20)<br>22) | Redhat<br>Redhat<br>Redhat<br>Redhat<br>Redhat<br>Redhat<br>Redhat<br>Redhat<br>Redhat | Linux<br>Linux<br>Linux<br>Linux<br>Linux<br>Linux<br>Linux<br>Linux<br>Linux<br>Linux | 4.1<br>5.0<br>5.2<br>6.1<br>7.0<br>7.2<br>8.0<br>Fedora<br>2.1ES<br>3.0AS<br>3.0WS | 1 |       |
|----------------------------------------------------------------------------------------------------|---------------------------------------------------------------------------------|-----------------------------------------------------------------------|----------------------------------------------------------------------------------------|----------------------------------------------------------------------------------------|------------------------------------------------------------------------------------|---|-------|
| Version: 16                                                                                                    |                                                                                 |                                                                       |                                                                                        |                                                                                        |                                                                                    |   | <br>- |

Webmin 使用我們自己的密碼來保護網站管理我們的程式。我們需知到這個網路 的服務是架在哪一個埠、使用者登錄的名稱、使用者的密碼、這個系統的主機名 稱、是否使用 SSL、是否開機時就執行 Webmin。

Operating system name: Redhat Linux Operating system version: Fedora 1

Webmin uses its own password protected web server to provide access to the administration programs. The setup script needs to know :
What port to run the web server on. There must not be another web server already using this port.
The login name required to access the web server.

- The password required to access the web server.
  If the webserver should use SSL (if your system supports it).
- Whether to start webmin at boot time.

我們輸入網路服務的埠為 5000。預設服務的埠為 10000。

Web server port (default 10000): 5000

我們輸入登錄的名稱為 good。預設為 admin。

Login name (default admin): good

我們輸入我們登錄的密碼 353766。連續輸入兩次。密碼可以自行設定。

Login password:

我們主機的名稱。我們的主機是 flash.aasir.com。

Web server host name (default flash.aasir.com): flash.aasir.com 開機時是否要啟動 Webmin。我們選取 v。

The Perl SSLeav library is not installed. SSL not available. Start Webmin at boot time (y/n): y

## 我們輸入 http://網址:埠號/就可以登錄 Webmin。在這裏我們輸入的是

http://flash.aasir.com:5000/。

Webmin has been installed and started successfully. Use your web browser to go to

http://flash.aasir.com:5000/

## 我們以我們的帳號 good 和密碼 353766 登錄。

| http://flash.nasir.com:5000/                |                                                       |
|---------------------------------------------|-------------------------------------------------------|
| ③ 化 2010 100 100 100 100 100 100 100 100 10 | D 33914D                                              |
| 3上—来 • 🔘 • 🗟 😭 🔎 8                          | 196 🤺 我的最爱 왕 探羅 🚱 🍰 - 🌺 🚍 🗾                           |
| the 🗊 🕘 http://flash.easir.com:5000         |                                                       |
|                                             |                                                       |
|                                             |                                                       |
|                                             | Login to Webmin                                       |
|                                             | You must enter a username and password to logm to the |
|                                             | Webruh server on flash. aasir.com                     |
|                                             | Username good                                         |
|                                             | Password ••••••                                       |
|                                             |                                                       |
|                                             | Login Clear                                           |

這樣就進入 Webmin 的畫面。

| Webmin 1.121 on flash sazir.com (Redhat) | inux Felora 1)           |                    | - 6                    |
|------------------------------------------|--------------------------|--------------------|------------------------|
| 来吧 橫躺面 秋雨四 我的最爱心 工                       | 具の 前明的                   |                    |                        |
| ) 1-x · 🕲 · 💽 🖉 🌾                        | ) 1948 🔆 RA1168 💓 888 🚱  | 🙆 • 🍓 🖂 🗖          |                        |
| 🗄 🛈 🝓 http: Allach saniz.com 5000/       |                          |                    | 🖂 🔁 1                  |
| Webmin                                   |                          |                    | 🌫 Feedback 🛛 🌺 Log Out |
|                                          |                          |                    |                        |
|                                          |                          | $\bigcirc$         |                        |
| lebmin System Servers Net                | working Hardware Sluster | Olion              |                        |
|                                          |                          |                    |                        |
| Webmin                                   |                          | and formation a    |                        |
| 700 A                                    | 1000                     | 9                  | line                   |
|                                          | <b>U</b>                 | <                  | <b>VV</b>              |
| Change Language and Theme                | Upermin Configuration    | Webmin Actions Log | Webmin Configuration   |
|                                          | 1000                     |                    |                        |
| 2.1                                      | NY.                      |                    |                        |
| Web with Community days                  | 111-barren 11-barren     |                    |                        |
| Menuin Servers Index                     | weoman Users             |                    |                        |

## 我們可以停止 Webmin 的執行。我們使用/etc/rc.d/init.d/webmin stop。

[root@flash webmin-1.121]# /etc/rc.d/init.d/webmin stop Stopping Webmin server in /usr/local/webmin-1.121

我們可以啟動 Webmin。我們使用/etc/rc.d/init.d/webmin start。

# /etc/rc.d/init.d/webmin start

## 1-2 改變成中文環境

改變中文環境可以分為改變個人的中文環境和改變 Webmin 組態的中文環境。 我們選取 Webmin Webmin 組態 語言。我們將語言設定為 Traditional Chinese (ZH\_TW.BIG5)

我們選取 Webmin 組態。

| Webmin               | _            |                   | 🛤 Feedback   🌺 Log Out |
|----------------------|--------------|-------------------|------------------------|
| Vebain Att (DRA 1984 |              |                   |                        |
| Yebain               |              |                   |                        |
|                      | 21           | <b>**</b>         | Ŵ                      |
| Usernin 設定           | Webnin 何服器索引 | <u>Webmin 使用者</u> | <u>Vebmin 組織</u>       |
| 2                    | 1            |                   |                        |
| Vebnin動作紀錄           | 使更語言和佈景主題    |                   |                        |

我們選取語言。

| ¥ebmin 設定 |                                    |            |                |
|-----------|------------------------------------|------------|----------------|
| IP 存取控制   | 1000.116.11<br>11年2091<br>11年後年四位址 | 記錄         | Proxy 伺服器      |
| 使用者介面     | Webmin 模組                          | 当日<br>年業系統 | <b>「</b><br>語言 |

我們設定為繁體中文的語言。

| 語言                                 |                                    |
|------------------------------------|------------------------------------|
|                                    |                                    |
| ¥ebmin 語言                          |                                    |
| 顯示的語言                              | Traditional Chinese (ZH_TW.BIG5) 🐱 |
| Use language specified by browser? | ○ 是 ○ 否                            |
| 變更語言                               |                                    |

## 1-2-1 改變個人的中文環境

我們進入 Webmin 後選取 Change Language and Theme。

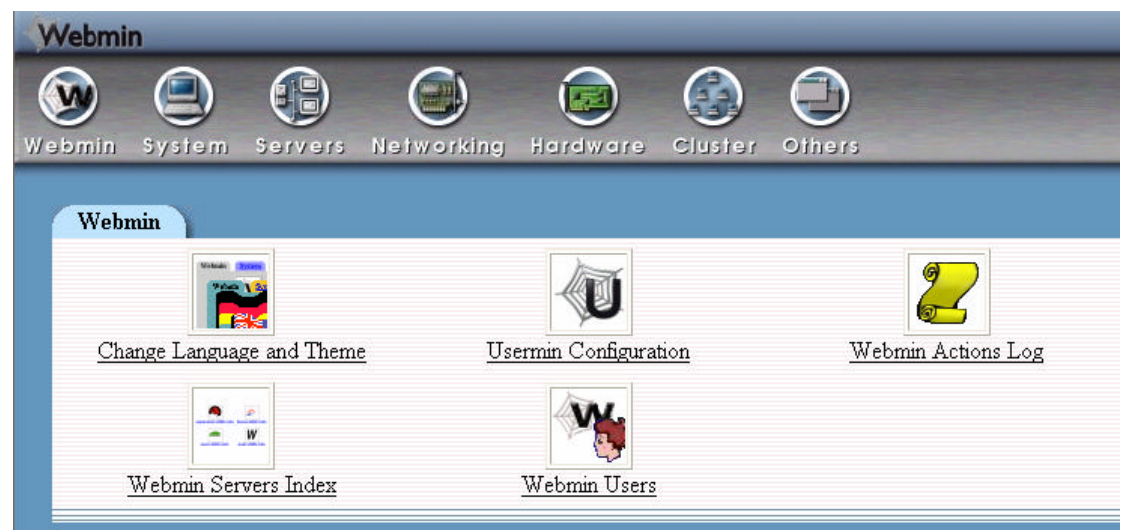

我們選取 Personal choice,並選取繁體中文 Traditional Chinese(ZH\_TW.BIG5), 然後按下 Make Changes,這樣就選取繁體中文了。

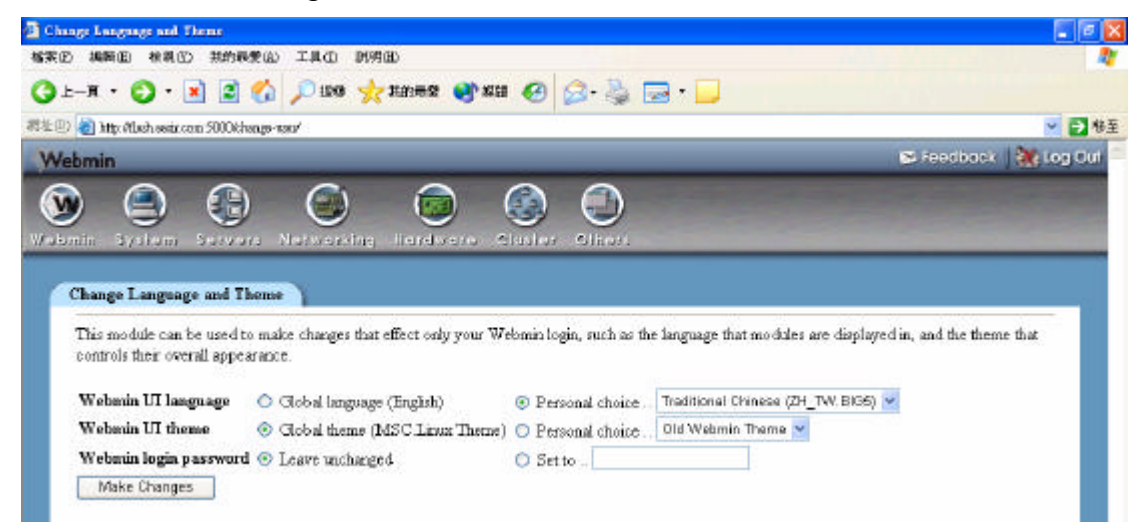

## 1-3 增加 Webmin 的使用管理者

我們可以在 Webmin 新增使用管理者,並設定他的使用權限。我們選取 Webmin->Webmin 使用者。

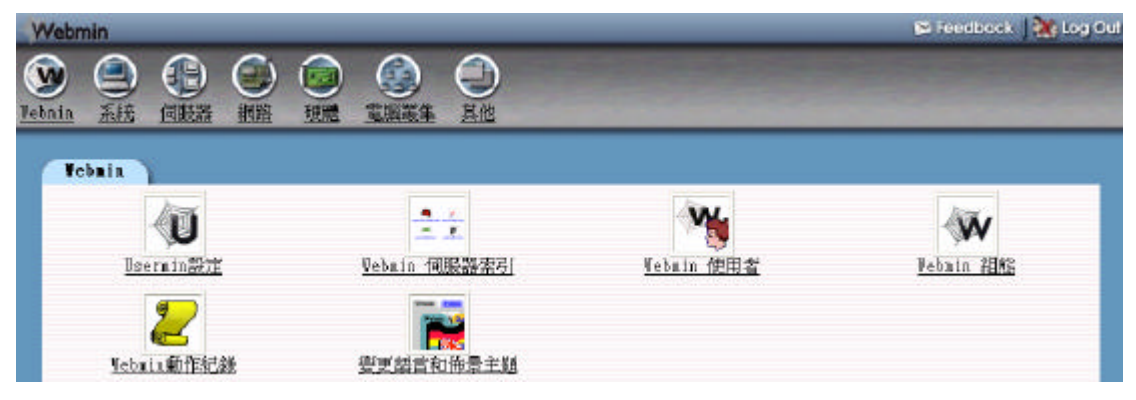

我們可以建立新的 Webmin 使用者,而在這裏我們可以看到我們在安裝時設定的 good 使用者。我們按下建立新的 Webmin 使用者。

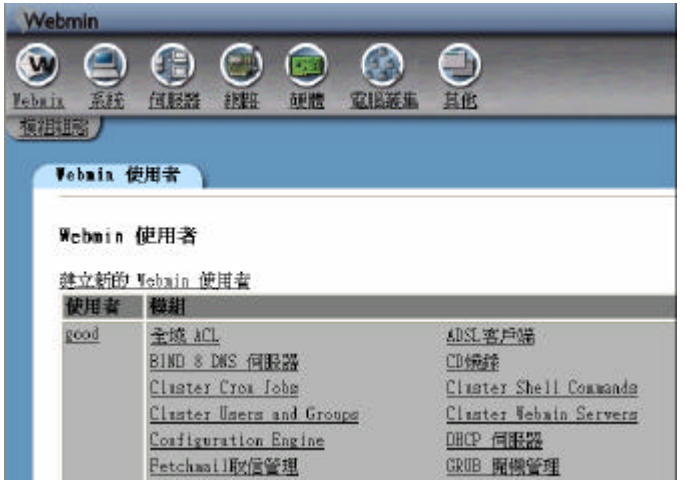

我們輸入我們新增的使用者名稱,並且輸入密碼,也設定語言為繁體中文。

|                                  | <b>庆</b> 用省                                                                                                    |                                                                                                    |
|----------------------------------|----------------------------------------------------------------------------------------------------|----------------------------------------------------------------------------------------------------|
|                                  |                                                                                                    |                                                                                                    |
| ¥ebmin 使用                        | 目者存取權利                                                                                                    |                                                                                                    |
| 使用者名稱                            |                                                                                                    |                                                                                                    |
| 密碼                               | 設定成 🗸                                                                                                    |                                                                                                    |
| SSL 憑證<br>名稱                     | ⊙ 無 ⊙                                                                                                    |                                                                                                    |
| 蕭言                               | ⊙ 預設 ○ Afrikaans (AF)                                                                                                    |                                                                                                    |
| 是否使用模<br>組分類?                    | ○ 是 ○ 否 ○ 預設                                                                                                    |                                                                                                    |
| 個人佈景主<br>題                       | ⊙ 從Webmin組態 ○ 預設Webmin佈景主題 ∨                                                                                                    |                                                                                                    |
| IP 進入控<br>制                      | <ul> <li>允許從所有位置</li> <li>只有允許從清單中位置</li> <li>拒絕從清單中位置</li> </ul>                                                                                             | <ul> <li>         ● 使用者IP進入控制是運作在Webmin組態模組的全域         IP進入控制之後,只有當使用者通過全域控制後這         </li> <li>         · 裡才會有效     </li> </ul>                                                                              |
| <b>模組</b><br>(除了群組<br>的模組以<br>外) | <u>全選 取消全選</u><br>ADSL客戶端<br>DIND 8 DNS 伺服器<br>CVS Server<br>Cluster Shell Commands<br>Cluster Users and Groups<br>Command Shell<br>DECP 伺服器<br>Fetchmail取信管理 | <ul> <li>Apache 網頁伺服器</li> <li>CD燒錄</li> <li>Cluster Cron Jobs</li> <li>Cluster Software Packages</li> <li>Cluster Webmin Servers</li> <li>Configuration Engine</li> <li>FTP 伺服器</li> <li>GRUB 開機管理</li> </ul> |

我們可以設定使用者名稱及密碼。我們可以設定使用者為 gogo。

| 使用者名稱 | gogo |       |
|-------|------|-------|
| 密碼    | 設定成  | ***** |

我們也可以設定使用者為 bibo。

| 编辑 Webmin | n 使用者         |
|-----------|---------------|
|           |               |
| Webmin 使  | 用者存取權利        |
| 使用者名<br>稱 | bibo          |
| 密碼        | 設定成   ▼ ***** |

我們可以設定繁體中文 Traditional Chinese(ZH\_TW.BIG5)。

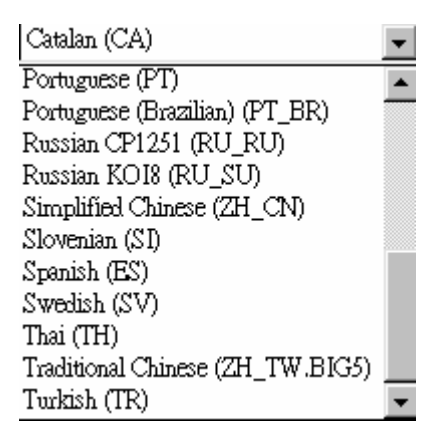

當我們設定 Allow from all addresses 時,則所有網路 IP 位址皆可存取 Webmin。 如果我們設定 Only allow from listed addresses,則只有指定的 IP 位址可以存取我 們的 Webmin。在這裏我們設定只有網路 IP 位址為 61.218.29.5 的可以存取我們 的 Webmin 網路管理程式。當我們設定 Deny form listed addresses 時,將限定我 們所指定的網路 IP 位址不可存取我們的 Webmin 管理程式。

| IP access<br>control   C Allow from all addresses C Only allow from listed addresses C Deny from listed addresses | 61.218.29.5 | * |
|----------------------------------------------------------------------------------------------------|-------------|---|
|----------------------------------------------------------------------------------------------------|-------------|---|

當我們從 IP 位址為 61.218.29.3 的位址要存取 Webmin 時,因為是 Only allow form listed addresse 61.218.29.5,所以只有 61.218.29.5 的才能夠存取我們的 Webmin。

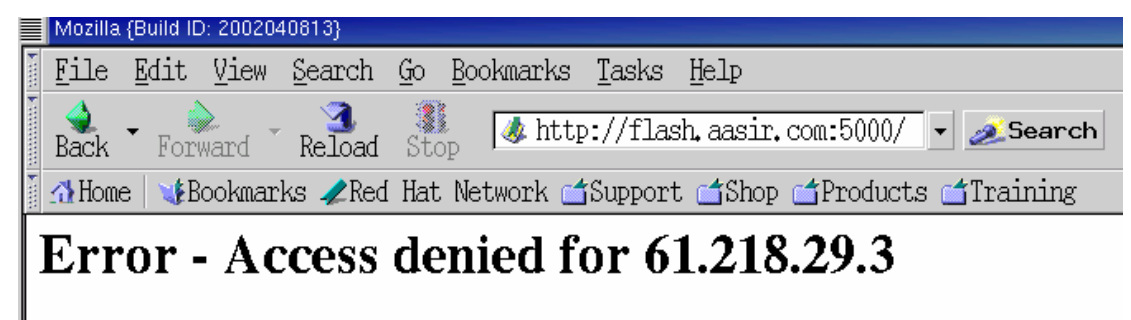

我們現在輸入使用者名稱及密碼就可以進入 Webmin 網路管理程式了。

| 本 [1] · · · · · · · · · · · · · · · · · · · |                                                                                                    |
|---------------------------------------------|----------------------------------------------------------------------------------------------------|
| )L-X · 💟 · 💌 🗊 🎧 🎾 🕅                        | 尊 🐈表的晶素 💐 操程 🚱 🖾 - 嬦 🚍 🛄                                                                                            |
| E 🕼 all http://End.ssair.com.5000           |                                                                                                    |
|                                             |                                                                                                    |
|                                             |                                                                                                    |
|                                             |                                                                                                    |
|                                             | 查入¥ebmin                                                                                                    |
|                                             | 登入Vebmin<br>您必须输入使用者名稱和密碼來宣入Vebmin 伺服器<br>fligh.usir.com上。                                                          |
|                                             | 登入Vebmin<br>参必須輸入使用者名稱和密碼來登入Vebnix 伺服器<br>flash.assir.com上。<br>使用者名稱 bbo                                            |
|                                             | 登入¥cbmin<br>参応領輸入使用者名稱和密碼來登入¥cbnix 伺服器<br>flith.tti)r.com上。<br>使用者名稱 80%                                            |
|                                             | 登入¥cbmin<br>参応領輸入使用者名稱和密碼來登入¥ebnix 伺服器<br>flith.ittir.com上。<br>使用者名稱 Nbo<br>密碼 ・・・・・・・・・・・・・・・・・・・・・・・・・・・・・・・・・・・・ |

因為我們沒有設定可使用的模組,所以並沒有顯示可使用的 Webmin 模組。

| <b>A</b>      |
|---------------|
|               |
|               |
| 💌 🔁 桃至        |
| 💥 Log Out 🚔   |
|               |
|               |
|               |
|               |
|               |
| e By<br>Linux |
|               |
|               |
|               |

## 1-4Webmin 組態管理

我們可以設定我們 Webmin 的組態。我們在 Webmin 選取 Webmin 組態。

| Webmin                 |              | _          | 😂 Feedback   🌺 Log Out |
|------------------------|--------------|------------|------------------------|
| Verain Kit imikik itti | ini Riana He |            |                        |
| Tebaia                 |              | 1/22       |                        |
|                        | 22           | <b>**</b>  | Ŵ                      |
| <u>Userain</u> 設定      | Vebain 伺服器索引 | Webmin 使用者 | Pebnin 2005            |
| 2                      | <b>1</b>     |            |                        |
| <u>Mebain動作記記録</u>     | 要更話言和佈景主題    |            |                        |

這就是 Webmin 的組態設定,有 IP 存取控制、連接埠與位址、記錄、Proxy 伺服器、使用者介面、Webmin 模組、作業系統、語言、索引頁選項、升級 Webmin、認證、模組配置、編輯分類、Webmin 佈景主題、信任層級、Anonymous Module Access、SSL 加密、憑證授權。

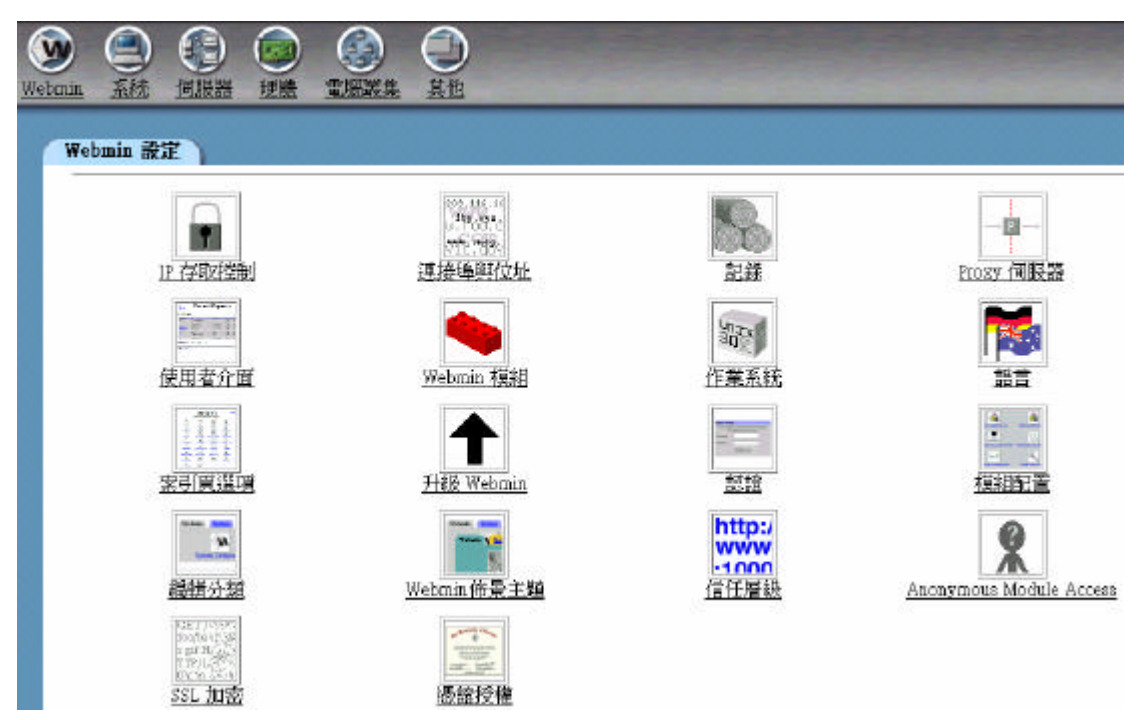

IP 存取控制:

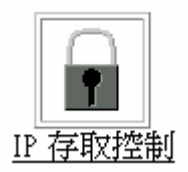

Webmin 伺服器可以設定拒絕或允許使用此格式之特定 IP 位址的存取。主機名稱(例如 flash.aasir.com)與 IP 網路(例如 61.218.29.0 或 61.218.29.0/255.255.255.248)都可以被輸入。只有八個 IP 位址允許輸入。我們應該僅允許讓可信任的位址存取伺服器,特別是在可從 Internet 存取的情況下。否則,只要有人猜對了您的密碼,他就可以完全控制您的系統。

| Webmin 伺服器可以設定<br>或10.254.1.0/255.255.25<br>否則,只要有人猜對了; |               |
|---------------------------------------------------------|---------------|
| 存取控制<br>○ 允許所有的位址<br>○ 僅允許列出的位址<br>○ 拒絕列出的位址            | 61.218.29.5   |
| I Resolve hostnames o<br>儲存                             | every request |

連接埠與位址:

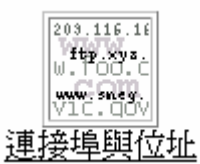

我們如果執行 Webmin 的主機上有多個 IP 位址,我們可以使用此格式將伺服 器設定成只接聽一個位址。Webmin 接聽的連接埠也是在此設定。注意:我們的 web 瀏覽器可能會在變更連接埠或連結位址後提示我們重新登入。我們設定的 接聽連接埠為 5000。

| IP 位址與連接埠     |   |
|---------------|---|
| 接聽 IP 位址 • 全部 | • |
| 接聽連接埠 5000    |   |

儲存

記錄:

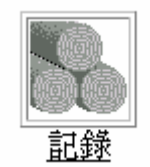

Webmin 可以標準 CLF 記錄檔格式設定寫入 web 伺服器使用記錄。如果記錄 功能被啟動,我們也可以選擇要記錄 IP 位址或主機名稱、以及多久清除一次記 錄檔 啟動時,記錄會被寫入檔案 /var/good/miniserv.log 當紀錄啟用時,Webmin 將會寫入更多關於使用者動作的詳細紀錄到檔案 /var/good/webmin.log,這個紀 錄將可以用 Webmin 動作紀錄模組 來瀏覽和分析 Webmin 使用者做過的事情。

| Web 伺服器記錄                  |
|----------------------------|
| ○ 關閉記錄                     |
|                            |
| <ul> <li>啓動記錄</li> </ul>   |
| □ 記錄解析的主機名稱                |
| □ 每 168 個小時清除記錄            |
| ● 紀錄所有使用者 good             |
| ○ 只紀錄動作依 bibo<br>gogo      |
| ● 紀錄所有模組動作 Apache 網頁伺服器    |
| ○ 只紀錄動作在。 BIND 4 DNS 伺服器 □ |
| BIND 8 DNS 伺服器             |
| Configuration Engine       |
| □ 依動作紀錄變更產生檔案              |

Proxy 伺服器:

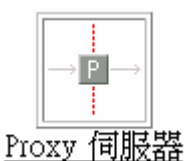

我們如果執行 Webmin 的主機隱藏在防火牆或類似的東西之後,我們可能需要 proxy 伺服器以存取 web 或 FTP 站台。某些模組,例如軟體封裝,將會使用 proxy 伺服器以下載檔案或程式。

| oroxy 伺服器            |
|----------------------|
| HTTP proxy 伺服器 ⊙ 無 ⊙ |
| FTP proxy 伺服器 © 無 O  |
| 沒有pioxy伺服器給          |
| pioxy帳號              |
| proxy密碼              |

使用者介面:

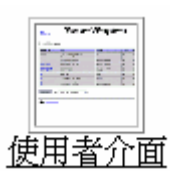

這個格式可以任您編輯所有模組使用的使用者介面選項。輸入顏色時,我們必須 使用標準 RGB 系統指定每個顏色,也就是範圍在 00 到 ff 的十六進位數字。

| 使用者介面選項     |                                               |
|-------------|-----------------------------------------------|
| 網頁背景        | ◎ 預設値 ◎ R G B                                 |
| 一般文字        | ◎ 預設値 ○ R G B                                 |
| 表格背景        | ◎ 預設値 ○ R G B                                 |
| 表格標題        | ● 預設値 ○ R G B                                 |
| 連結文字        | ● 預設値 ○ R G B                                 |
| 是否將標題顯示成文字? | ' ○ 是 ◎ 否                                     |
| 顯示登入和主機名稱   | 在瀏覽器下方                                        |
| 傳送回饋到       | ○ feedback@webmin.com ⓒ chaiyen@cm1.hinet.net |

Webmin 模組:

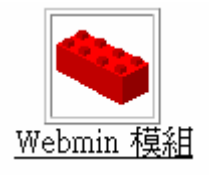

作業系統:

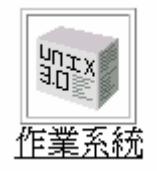

這個格式允許我們變更 Webmin 認定的作業系統。當我們將電腦升級成新的作業系統版本,這個功能會很有用。注意,即使新舊系統之間有差異,已經安裝的 模組設定一樣不會變更。

執行程式、以及將共用程式庫傳給任何程式時,我們也可以變更 Webmin 使用的搜尋路徑。

語言:

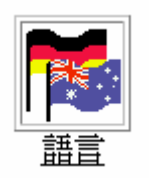

索引頁選項;

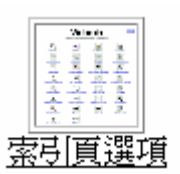

這個頁面可以讓我們定義您要在索引頁的每一列顯示多少圖示

| 索引頁選項                       |          |
|-----------------------------|----------|
| 欄數                          | ● 預設 ● 📃 |
| 要分類群組嗎?                     | ●是○否     |
| 預設分類                        | Webmin 👻 |
| 使用其它標題                      | ○是○否     |
| 顯示版本,主機名稱和作業系統?             | ●是○否     |
| 如果使用者只有一個模組可使用時,是否直接跳到該模組中? | ○是○否     |

升級 Webmin:

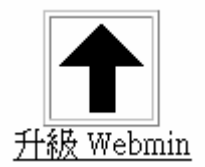

這個表單可以讓您將整個安裝的 Webmin 升級到新的版本。您可以從本機檔 案、上傳檔案或從 <u>www.webmin.com</u> 所提供的最新版本安裝。就如同手動升級 一樣,所有的設定與協力廠商模組都會被保留。

認證:

入。

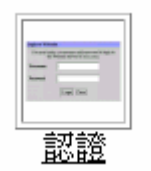

當啟用密碼逾時保護時,使我們的 Webmin 伺服器免於同一使用者連續阻斷服務攻擊而使暴力破解密碼的攻擊者的入侵。

當 session 認證啟用時,Webmin 可以根據使用者的 session 來判斷是否閒置而自動登出使用者,注意當啟用或停用 session 認證時,會迫使所有使用者要重新登

| 認證和 session選項                               |
|---------------------------------------------|
| ◎ 停用密碼逾時                                    |
| ○ 啓用密碼逾時                                    |
| ☑ 禁止登入失敗次數超過 5 次的主機在 60 秒内再次登入。             |
| ✓ 在syslog紀錄被禁止的主機。登入和認證失敗的資料。               |
| ○ 停用 session 認證                             |
| ● 啓用 session 認證                             |
| □ 在閒置 分鐘後自動登出                               |
| ▶ 顯示記得上次登入?                                 |
| ☑ 顯示主機名稱在登入畫面?                              |
| • No pre-login page • Show pre-login file   |
| ◎ 每次均需要輸入帳號和密碼                              |
| ○ 允許本地端不用驗證使用者密碼                            |
| ● 如果可以的話,使用Unix的PAM認證                       |
| ○ 絕不使用Unix的PAM認證                            |
| 如果PAM無效或是停用的,從檔案 Petchadow 第0 到 1 列讀取使用者和密碼 |

## 模組配置;

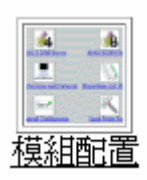

這表單可以讓我們配置哪個模組的分類應顯示在 Webmin 首頁上

| 配直模租分類                   |      |   |                           |      |   |
|--------------------------|------|---|---------------------------|------|---|
| Apache 網頁伺服器             | 何服器  | • | B I N D伺服器                | 伺服器  | • |
| BIND 8 DNS 伺服器           | 伺服器  | ¥ | CD燒錄                      | 硬體   | ¥ |
| CVS Server               | 何服器  | • | Cluster Software Packages | 電腦叢集 | • |
| Cluster Users and Groups | 電腦簌集 | ¥ | Cluster Webmin Servers    | 電腦簌集 | • |
| Command Shell            | 其他   | • | Configuration Engine      | 電腦叢集 | • |
| DHCP 伺服器                 | .0   | ¥ | FTP 伺服器                   | 伺服器  | • |
| Fetchmail Mail Retrieval | 何服器  | • | GRUB 開穩管理                 | 硬體   | • |
| Heartbeat Monitor        | 電腦簌集 | Ŧ | Jabber IM Server          | 伺服器  | • |
| Linux 開機組態               | 硬體   | Ŧ | Linux 磁碟陣列                | 硬體   | ٠ |
| MON Service Monitor      | 系统   | • | Majordomo 郵遞列表管理者         | 伺服器  | • |
| MySQL 資料庫伺服器             | 伺服器  | ¥ | NFS匯出                     | 系統   | ٠ |
| NIS 客戶端和伺服器              | 系統   | • | PAM 認證                    | 系统   | • |
| PPP 使用者與密碼               | 伺服器  | ¥ | Perl模組                    | 其他   | ¥ |
| Postfix 組態               | 伺服器  | • | PostgreSQL資料庫伺服器          | 伺服器  | • |
| ProFTP Server            | 伺服器  | ¥ | Procmail Mail Filter      | 伺服器  | ¥ |
| QMail Configuration      | 伺服器  | • | SSH Server                | 伺服器  | - |
| SSL Tunnels              | 伺服器  | - | Samba 視窗檔案分享              | 伺服器  | - |

# 編輯分類;

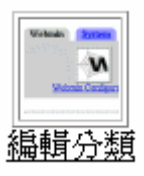

這表單可以讓我們更名應存在的 Webmin 分類和新增一個分配模組, 上方的表格可以改變內建分類的描述,而下方的表格可以新增一個分類 ID 和描述。

| 分類ID和描   | <b>誌</b>            |    |
|----------|---------------------|----|
| webmin   | • 預設 (Webmin)       | •  |
| servers  | ● 預設(伺服器)           | 0  |
| net      | • 預設(網路)            | 0  |
| system   | ● 預設(系統)            | 0  |
| cluster  | ● 預設(電腦叢集)          | 0  |
| hardware | • 預設(硬體)            | 0  |
| syslet   | • 預設(網管)            | 0  |
| info     | • 預設(資訊)            | 0  |
| other    | • 預設(其他)            | •  |
| ID       | Displayed descripti | on |
|          |                     |    |
| 儲存分類     |                     |    |

Webmin 佈景主題;

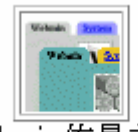

Webmin佈景主題

佈景主題是用來控制 Webmin 使用者介面外觀, 包含圖示,顏色,背景和有些頁面的版面配置, 下方的選單可以用來選一個佈景主題在您的系統上。

我們也可以選取 KDE 的佈景。

預設Webmin佈景主題 Caldera Theme

KDE-style loon Theme

MSC.Linux Theme

這就是修改成 Caldera Theme 的佈景主題。

| Webmin 4                              | Vietnin          | 彩度 | 199566 | 988 | 66 B      | <b>MATER</b> | 西放 | tana Casakara |
|---------------------------------------|------------------|----|--------|-----|-----------|--------------|----|---------------|
| Webmin 1 070 75 Reath assorts on (Rea | dhad Linux B.D)  |    |        | 110 | 5555 M    | Local Date:  |    | 業出            |
| (75) Unemailers                       | (中) Netrin 何能数发引 |    |        | 1   | (istrant) | .Ha          |    |               |
| 成長) electrin JBSE                     | Secondition      |    |        |     |           |              |    |               |

我們也可以使用下方的表單來安裝一個新的 Webmin 佈景主題在您的系統上,佈 景主題套件型態可能是.wbt 檔案,但如果我們的作業系統支援的話,也可以安 裝 RPM 檔案。

| $\odot$    | 從本機檔案            |    |  |
|------------|------------------|----|--|
| $\circ$    | 從上傳的檔案           | 瀏覽 |  |
| $^{\circ}$ | 從 FTP 或 HTTP URL |    |  |
| -          | 安裝佈景主題           |    |  |

信任層級;

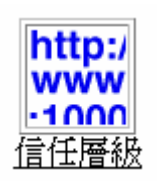

可以讓我們配置 Webmin 支援的的信任層級,用來預防惡意的連結從其他網站控制我們的瀏覽器在 Webmin 中進行危險行為,不過,如果我們從自己的網站連結,則我們信任下方清單的網址。

**啓用來源檢查?** ⊙ 是 ○ 否

| - |
|---|
|   |
|   |

Anonymous Module Access :

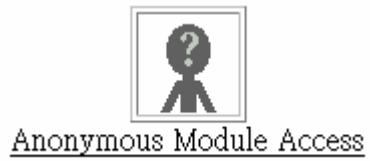

我們可以授權使用者不用登錄就可以使用的模組。我們使用這個時,要小心有人 使用這來攻擊我們的系統。

| URL path | Webmin user | URL path | Webmin user |
|----------|-------------|----------|-------------|
|          |             |          |             |
| 儲存       |             |          |             |

SSL 加密:

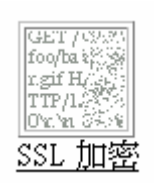

在使用 SSL 加密之前,我們要先安裝 SSL 軟體。

http://www.openssl.org/ 我們可以到這網站來下載安全加密軟體 它提供我們網路 層的安全(Secure Socket Layer), 和傳輸層的安全(Transport Layer)。

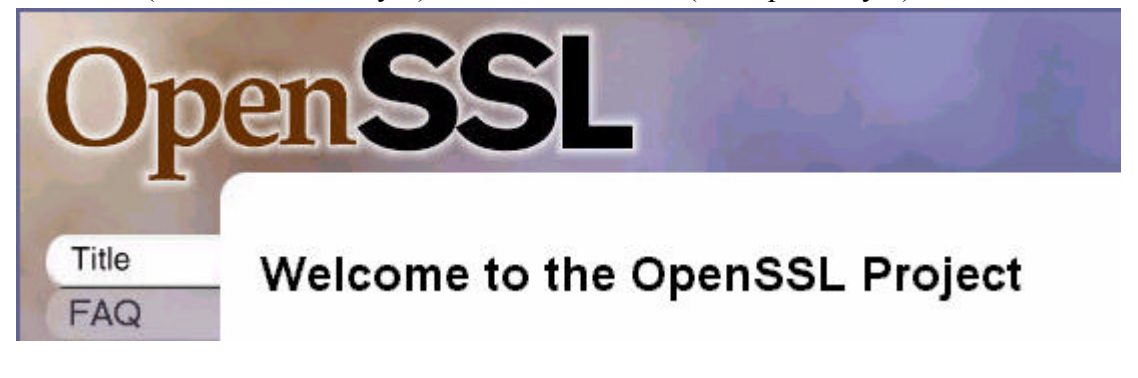

這是我們的下載區,我們可以下載 openssl-0.9.6.g.tar.gz 的檔案。

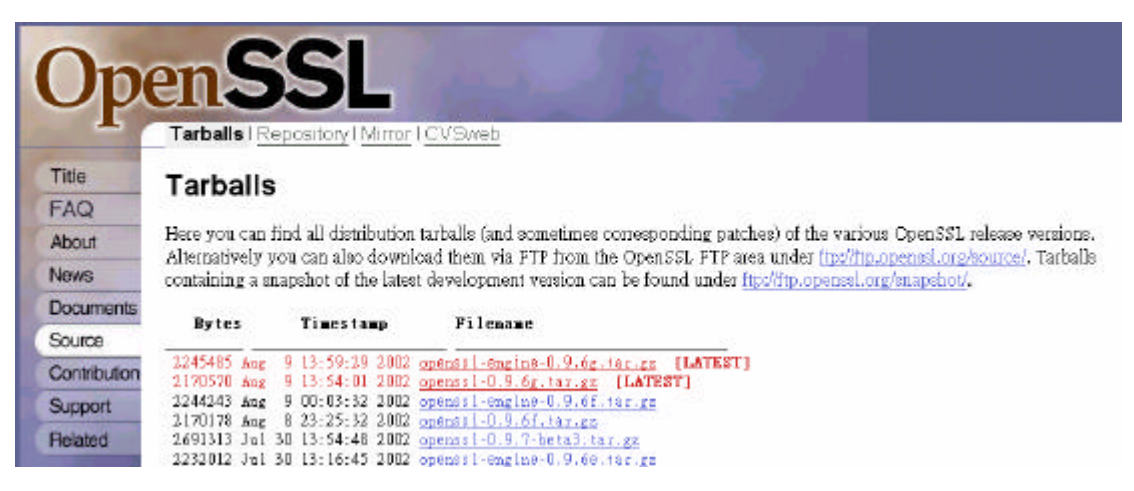

下載之後我們可以安裝。

\$ ./config
\$ make
\$ make test
\$ make install

我們將我們所下載的 openssl-0.9.\*解壓縮。

[root@flash webmin]# tar -zxvf openss1-0.9.6g.tar.gz 我們可以設定 openss1的組態。我們使用./config。

[root@flash openss1-0.9.6g]# ./config

我們可以編譯 openssl。我們使用 make。

[root@flash openss1-0.9.6g]# make

编譯完成後我們要測試編譯的情況,我們使用 make test。

[root@flash openss1-0.9.6g]# make test

如果測試沒有問題我們就可以安裝 openssl 了。我們使用 make install 來安裝。

[root@flash openss1-0.9.6g]# make install

我們選取 webmin 組態,再選取 SSL 加密。

| GET / C2.2%<br>foo/ba % |  |
|-------------------------|--|
| r.gif H/ Si<br>TTP/1.   |  |
| Oninia<br>SSL 加坡        |  |
| <u>vvr thrtt</u>        |  |

SSL 加密

Net::SSLeay perl 模組似乎沒有安裝在您的系統上,要安裝OpenSSL函數庫和Net::SSLeay,違循<u>此資訊</u> 頁面 在Webmin網站

我們發現 Net::SSLeay perl 模組沒有安裝在我們的系統上,因此要安裝 OpenSSL 函數庫和 Net::SSLeay。

因為我們使用瀏覽器來管理遠端的 webmin 伺服器,在這資料的傳遞是沒有使用 保密的措施,因此資料容易被人劫取 因此我們使用 SSL 來加密 Webmin 的資料 我們已經安裝好 OpenSSL 加密軟體,現在我們要下載 Net::SSLeay perl, Net::SSLeay perl 會使用 perl 來呼叫 OpenSSL 加密函數。我們可以從 Webmin 的 網站下載 Net SSLeay.pm-1.15.tar.gz, http://www.webmin.com/download/。

| 2  | Parent Directory          | 15-Aug-2002 | 06:20 | -    |      |            |         |
|----|---------------------------|-------------|-------|------|------|------------|---------|
| L) | Net_SSLeay.pm-1.15.tar.gz | 23-May-2002 | 16:32 | 61k  | GZIP | compressed | docume> |
|    | <u>contrib/</u>           | 20-Aug-2000 | 21:08 | -    |      |            |         |
|    | modules/                  | 01-Jul-2002 | 00:14 | -    |      |            |         |
| 2  | <u>saprouter.wbm</u>      | 12-Jan-2001 | 20:21 | 110k |      |            |         |
| L) | webmin-0.992.tar.gz       | 08-Jul-2002 | 19:29 | 5.0M | GZIP | compressed | docume> |

### 安裝 Net\_SSLeay.pm-1.06.tar.gz。

# build OpenSSL as per instructions in that package

gunzip <Net\_SSLeay.pm-1.06.tar.gz | tar xvf cd Net\_SSLeay.pm-1.14 ./Makefile.PL -t # builds and tests it make install # You probably have to su to root to do this perldoc Net::SSLeay # optional, but highly recommended perldoc Net::SSLeay::Handle

我們將我們所下載的 Net\_SSLeay 給解壓縮。

[root@flash webmin]# tar zxvf Net\_SSLeay.pm-1.15.tar.gz 解壓縮後檔案會放到 Net\_SSLeay.pm-1.15。

[root@flash webmin]# cd Net\_SSLeay.pm-1.15

[root@flash Net\_SSLeay.pm-1.15]# ls Changes Makefile.PL ptrcasttst.c README SSLeay.xs Credits MANIFEST ptrtstrun.pl README.Win32 test.pl examples Net-SSLeay-Handle-0.50 QuickRef SSLeay.pm typemap [root@flash Net\_SSLeay.pm-1.15]# ./Makefile.PL

我們現在使用./Makefile.PL -t 來建立和測試檔案。

[root@flash Net\_SSLeay.pm-1.15]# ./Makefile.PL -t

我們使用 make install 來安裝。

[root@flash Net\_SSLeay.pm-1.15]# make install

我們重新選取 Webmin 組態,我們選取使用 SSL。如果安裝成功就會顯示 SSL 支援。

如果 Webmin 所使用的主機有安裝 SSLeay Perl 模組。我們使用這個的話, Webmin 將支援在瀏覽器和伺服器間的 SSL 加密通訊。如果我們透過 Internet 存取我們的的 Webmin 主機,應該要使用 SSL 以防止駭客擷取到我們的 Webmin 密碼。警告,只有在我們的瀏覽器支援 SSL(例如 Netscape 或 IE), 而且沒有防火牆阻攔瀏覽器和 Webmin 主機之間的 https 要求時,才能打開 SSL 支援。

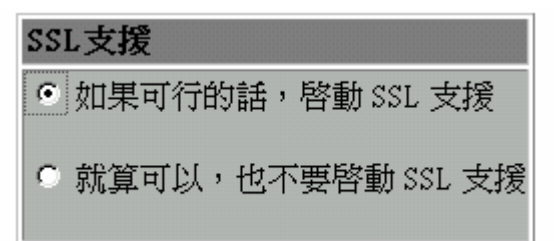

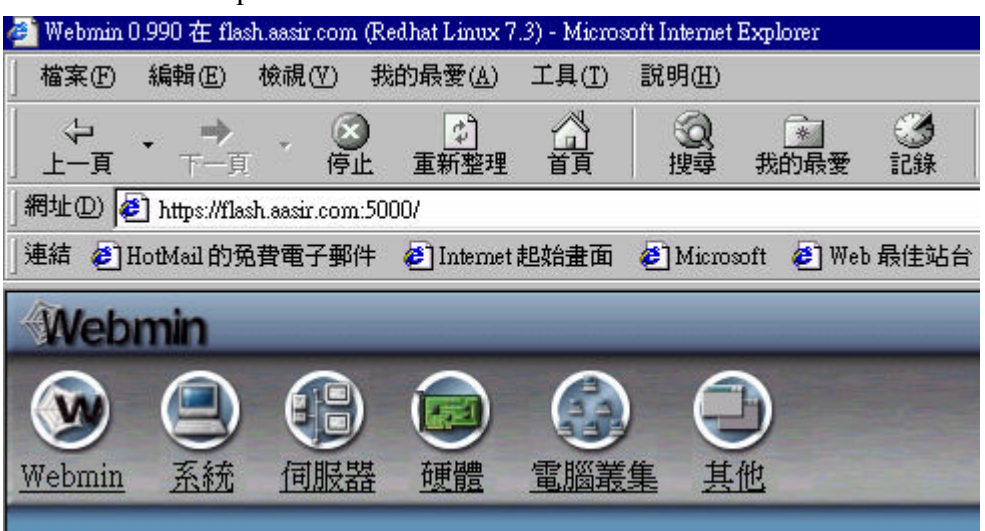

我們現在使用 https://flash.aasir.com:5000 來使用加密通訊來登錄管理 Webmin。

SSL 是密碼協定, 它允許兩台電腦來作安全上的溝通, 所以只有它們兩台電腦可 以傳送接收到雙方的信息。SSL 這是我們目前在最常在網路上運用的保密協定, 因此它為瀏覽器和網站的標準。

SSL 協定是我們使用者端(Client)和伺服器端(Server)安全溝通的保帳。我們假設 我們在伺服器端已經獲得認証,而這認證是從 CA(認證公司所發給)。 認證包含:

獨一無二的網址(DNS)。

伺服器端的編碼演算法 E(ks)。

SSL安全傳輸訊息概念

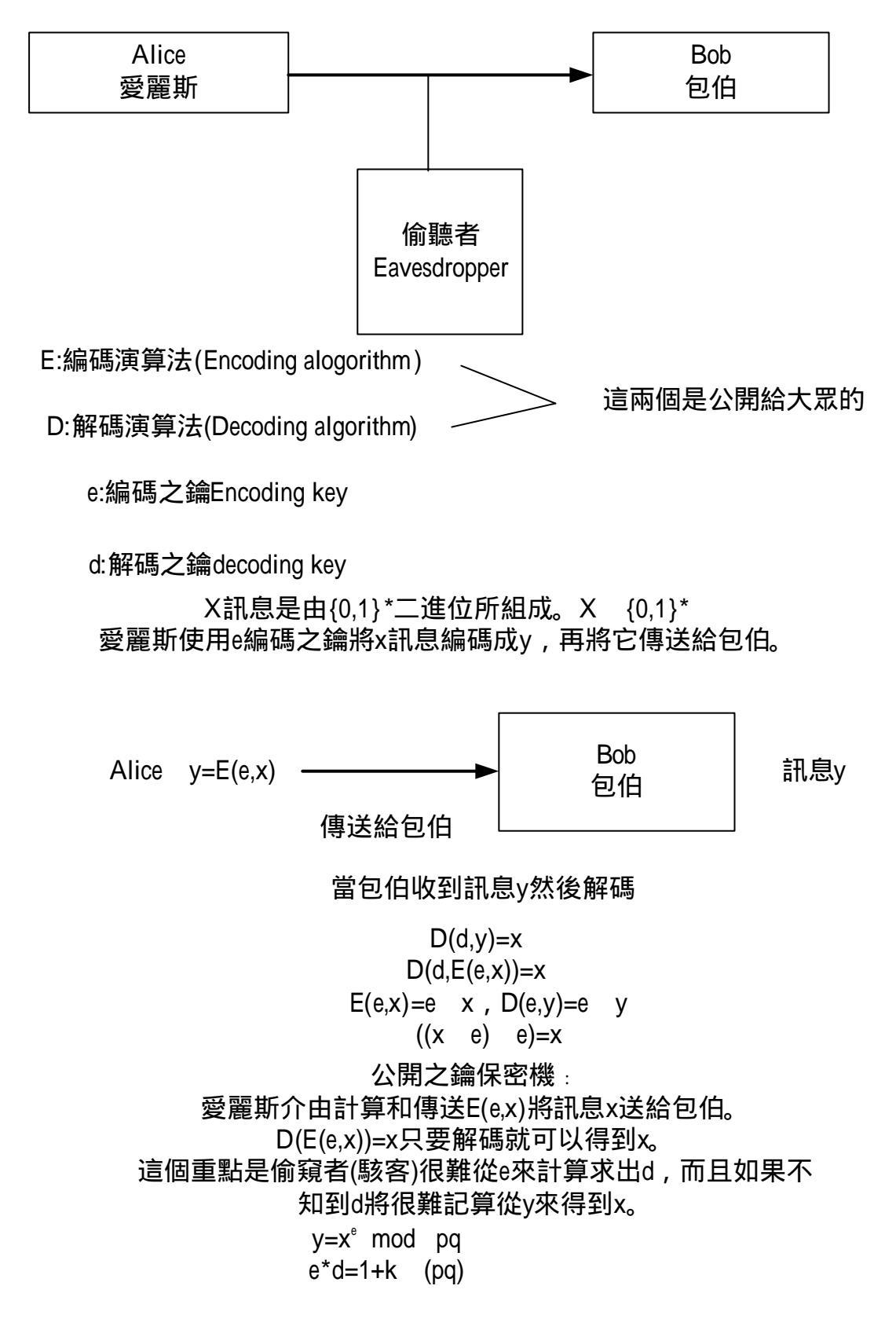

在密碼學中未加密的資訊稱為明文,加密過後的資訊叫作密文。我們使用者將明 文加密然後將密文傳給收件者,收件者只要有密鑰,就可以將密文轉換成明文, 然後得取資訊。竊取者如果竊取傳輸中的密文,但沒有解密的密鑰,也是無法得 到明文。簡單的解釋 P 為明文 E 為加密的函數 D 為解密的密鑰,D(E(P))=P。 D(E(P)=P 表示當 P 經 E 加密後再經過 D 解密就可以得到原來的 P 了。 憑證授權:

|                                                                                                    | F |            | uning servi | _    | 7 |
|----------------------------------------------------------------------------------------------------|---|------------|-------------|------|---|
| Andreas and a second second se |   |            | ٠           | _    |   |
| and State                                                                                                    |   | 1100       |             | E    |   |
|                                                                                                    |   | 24.<br>_24 |             | ind. | - |

我們的 Webmin 已經設定成憑證授權。我們可以使用此格式來重新設定,但是所有已經發給使用者的憑證都會失效。

| 建立新的 CA 憑證 |  |  |  |  |
|------------|--|--|--|--|
| 授權名稱       |  |  |  |  |
| 電子郵件位址     |  |  |  |  |
| 部門 /       |  |  |  |  |
| 組織         |  |  |  |  |
| 州(省)       |  |  |  |  |
| 國家碼        |  |  |  |  |
| 設定憑證授權     |  |  |  |  |